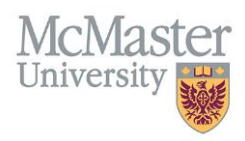

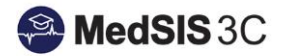

## HOW TO MAP EPAS TO ROTATIONS

## TARGET AUDIENCE: PROGRAM ADMINISTRATORS Updated February 11, 2019

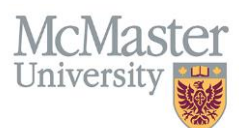

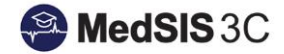

1. From the MedSIS home page, click the Rotation Schedule button.

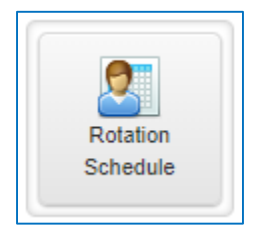

2. From the menu on the left, select Lookup Tables. From the list of rotations, select the rotation you wish to map EPAs to.

| <ul> <li>Home</li> <li>Rotation Schedule</li> <li>Lookup Tables</li> </ul> | Rotations       Email: Email: Ema |          |               |                                |               |  |
|----------------------------------------------------------------------------|----------------------------------------------------------------------------------------------------|----------|---------------|--------------------------------|---------------|--|
|                                                                            | Name 🔺                                                                                                    | Туре 👙   | Code 🔶        | Program 🔶                      | Formats       |  |
|                                                                            | Academic                                                                                                    |          | Academic      | General Surgery                | Research      |  |
|                                                                            | Academic Week                                                                                                    | Internal | Academic Week | Critical Care Medicine         | Research      |  |
|                                                                            | Acquired Brain Injury                                                                                                    | Internal | Acq Brain Inj | Physical Medicine and<br>Rehab | Core,Elective |  |

3. From the menu, select Curriculum Mapping. Click Add New Mapping.

| Rotations          |                                                                       |               |                   |                          |  |  |  |
|--------------------|-----------------------------------------------------------------------|---------------|-------------------|--------------------------|--|--|--|
| Rotation Details   | Rotation: Acquired Brain Injury, Program: Physical Medicine and Rehab |               |                   |                          |  |  |  |
| Resources          | ∃ Curriculum Mapping                                                  |               |                   | Total: 0                 |  |  |  |
| Curriculum Mapping | Search:                                                               |               | _                 | + Add New Mapping        |  |  |  |
| L]                 | Training Program                                                      | Learning Path | 🔶 Curriculum Item |                          |  |  |  |
| Evaluations        | No data available in table                                            |               |                   |                          |  |  |  |
|                    | Showing 0 to 0 of 0 entries Show 20 v entries                         |               |                   | First Previous Next Last |  |  |  |

4. Select your program, the appropriate version of the learning path (CBME V1) and the EPAs that should be mapped to the rotation. Click save.

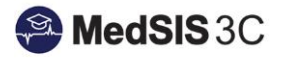

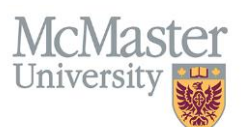

| Rotation Details   | Rotation: Acquired Brain Injury, Program: Physical Medicine and Rehab |                                        |                                                               |  |  |  |  |
|--------------------|-----------------------------------------------------------------------|----------------------------------------|---------------------------------------------------------------|--|--|--|--|
| Resources          | 🖋 Add Curriculum Map                                                  |                                        |                                                               |  |  |  |  |
| Curriculum Mapping | Program:*                                                             | Adult Nephrology                       |                                                               |  |  |  |  |
|                    | Learning Path:*                                                       | CBME v1.0 👻                            |                                                               |  |  |  |  |
| Evaluations        | Curriculum Item:*                                                     | EPA 1. ASSESS AND IDENTIFY CO          |                                                               |  |  |  |  |
|                    |                                                                       | EPA 10. TX COMMON COMPLICATI           |                                                               |  |  |  |  |
|                    |                                                                       | Q Search X                             | Save 🗙 Cancel                                                 |  |  |  |  |
|                    |                                                                       | ✓ Stage 1 - Transition to Discipline   |                                                               |  |  |  |  |
|                    | _                                                                     | EPA 1. ASSESS AND IDENTIFY<br>CONCERNS | © 1999 - 2019 Knowledge4You Corporation. All rights reserved. |  |  |  |  |
|                    |                                                                       | EPA 2. RECOGNIZE EMERGENC              |                                                               |  |  |  |  |
|                    |                                                                       | ✓ Stage 2 - Foundations of Discipline  |                                                               |  |  |  |  |
|                    |                                                                       | EPA 1. AKI - INITIAL                   |                                                               |  |  |  |  |
|                    | _                                                                     | COMPLICATIONS                          |                                                               |  |  |  |  |

5. The EPAs can be added and removed as necessary.

| Rotation: Acquired Brain Injury, Program: Physical Medicine and Rehab |               |                                                                         |                            |  |
|-----------------------------------------------------------------------|---------------|-------------------------------------------------------------------------|----------------------------|--|
| E Curriculum Mapping                                                  |               |                                                                         | Total: 1                   |  |
| Search:                                                               |               |                                                                         | + Add New Mapping          |  |
| Training Program                                                      | Learning Path | Curriculum Item                                                         | Actions                    |  |
| Adult Nephrology                                                      | CBME v1.0     | Stage 1 - Transition to Discipline->EPA 1. ASSESS AND IDENTIFY CONCERNS | <b>—</b> ×                 |  |
| Adult Nephrology                                                      | CBME v1.0     | Stage 2 - Foundations of Discipline->EPA 10. TX COMMON COMPLICATIONS    | ×                          |  |
| Adult Nephrology                                                      | CBME v1.0     | Stage 2 - Foundations of Discipline->EPA 4. DIALYSIS ORDERS             | ×                          |  |
| Adult Nephrology                                                      | CBME v1.0     | Stage 2 - Foundations of Discipline->EPA 5. CONSULTATIVE CARE           | ×                          |  |
| Adult Nephrology                                                      | CBME v1.0     | Stage 3 - Core of Discipline->EPA 12. TRANSITIONS IN CARE               | ×                          |  |
| Adult Nephrology                                                      | CBME v1.0     | Stage 4 - Transition to Practice->EPA 1. RUNNING THE SHOW               | ×                          |  |
| Showing 1 to 1 of 1 entries Show                                      | 20 V entries  |                                                                         | First Previous 1 Next Last |  |

## **QUESTIONS?**

If you have any questions or difficulties with this process, please contact MedSIS at medsis@mcmaster.ca